① 「日進市小中学校ポータルサイト」の画面右上でログインします。ID とパスワードは、 学年登校日に配付したものです。

| 】日進市立小中学校総合ボ × 【】                                                                                                    | ロウイン                                                                                                    |
|----------------------------------------------------------------------------------------------------|----------------------------------------------------------------------------------------------------|
| メニュー 日進市小中学校ポータルサイト                                                                                                    | 来訪者数                                                                                                    |
| <ul> <li>▶ 西小学校</li> <li>▶ 東小学校 (オレンジ群団&amp;オレンジキッズ)</li> <li>▶ 北小学校</li> </ul>                                                                                                | お知らせ<br>市内小中学校の臨時休業期間の延長について                                                                                                    |
| <ul> <li>▶南小学校</li> <li>▶南小学校</li> <li>▶相野山小学校</li> <li>▶柔の水小学校</li> <li>▶赤池小学校</li> <li>▶竹の山小学校</li> <li>▶日進中学校</li> <li>▶日進西中学校</li> <li>▶日進東中学校</li> <li>▶日進北中学校</li> </ul> | 本市では、5月10日(日曜日)までとしていた市内小中学校の臨時休業期間を <b>5月31日(日曜日)</b> までに延長いたします。<br>詳細につきましては、今後、各校からメール配信等でご連絡させていただきます。<br>また、5月11日(月曜日)以降に、各学校のホームページで、休業中の課題についての解説動画等の配信を行う予定です。                   |
|                                                                                                    | 休業期間中は、児童生徒の健康管理を最優先とし、不要不急の外出は避け、人込みには入らないようにし、一人一人が感染防止に努めるようにしてください。<br>なお、6月1日(月曜日)から6月5日(金曜日)までは、午前中のみの授業となります。<br>給食については、小学校2年生から中学校3年生までは6月8日(月曜日)から、小学校1年生は6月15日(月曜日)から開始する予定です。 |
|                                                                                                    | 日進市立小中学校ボータルサイトへようこそ!<br>このサイトは、日進市立の小中学校の総合ポータルサイトです。                                                                                                    |

② 画面左下のグループコンテンツから日進北中学校を選択して、閲覧したい動画を選び ます。

| コオンラインコンテンツ。日准市 🛛 💙             |                                        |
|---------------------------------|----------------------------------------|
|                                 |                                        |
|                                 |                                        |
| K=                              | お知らせ                                   |
| 日進市小中学校ポータルサイト                  | *===================================== |
| ▶西小学校                           |                                        |
| 東小学校(オレンジ群団&オレンジキッズ)            |                                        |
| 北小学校                            | 44.4.1.00                              |
| ▶ 南小学校                          | 2020/05/01 梁秋初乘                        |
| ▶相野山小学校                         | 教封集 コンク集のページを公開しました                    |
| ▶ 香久山小学校                        | 秋雨東、 ランク東の ベーンをム団 じんじた。                |
| ▶梨の木小学校                         |                                        |
| ▶ 赤池小学校                         |                                        |
| ▶竹の山小学校                         |                                        |
| ▶日進中学校「日中健児のつぶやき」               |                                        |
| ▶日進西中学校                         |                                        |
| ▶日進東中学校                         |                                        |
| ▶日進北中学校                         |                                        |
| ▼グループスペース                       |                                        |
| ▼オンラインコンテンツ                     |                                        |
| - 【共通】教材集(小学校)                  |                                        |
| • 【共通】教材集(中学校)                  |                                        |
| <ul> <li>各教科の動画(中学校)</li> </ul> |                                        |
| •西小学校                           |                                        |
| <ul> <li>東小学校</li> </ul>        |                                        |
| <ul> <li>北小字校</li> </ul>        |                                        |
| - 南小子校                          |                                        |
| •相野山小子校                         |                                        |
| - 智久山小子校                        |                                        |
| - 赤池小学校                         |                                        |
| ・初の山小学校                         |                                        |
| 日進中学校                           |                                        |
| 日進西中学校                          |                                        |
| 日進東中学校                          |                                        |
| 日進北中学校                          |                                        |
|                                 |                                        |